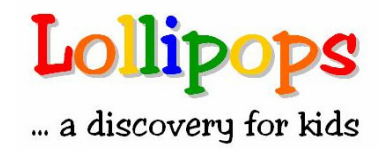

## LOLLIPOPS ENRICHMENT PROGRAMME

How to register for Lollipops programmes?

- 1) **Offline Registration** You can register at the respective Community Centres/Clubs(CC) where the courses are offered. The addresses and contact numbers can be found on the People's Association website (<u>www.pa.gov.sg</u>).
- 2) **Online Registration** Please read below for the step by step procedures.

## Online Registration:

- 1) Go to <u>www.lollipops.com.sg</u>
- 2) Click on "Links"
- 3) Click on "OnePA Website"

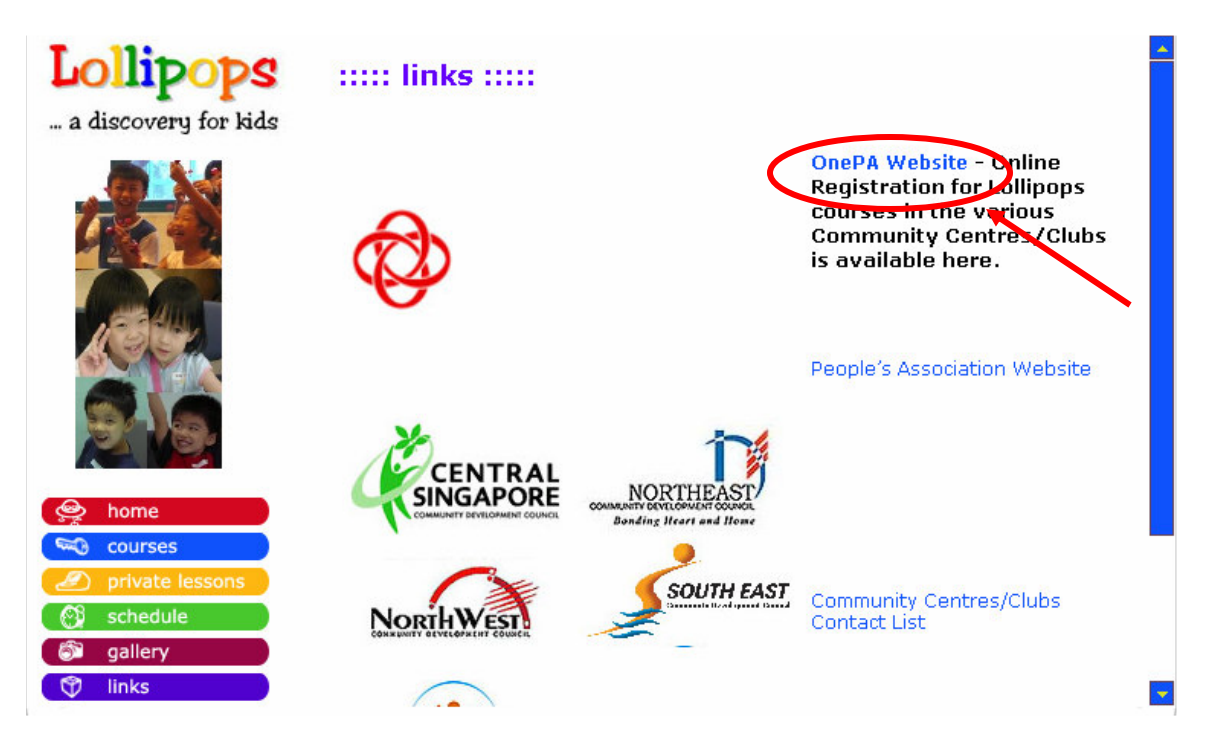

4) Fill in "Lollipops" on the search field and then click on the arrow button.

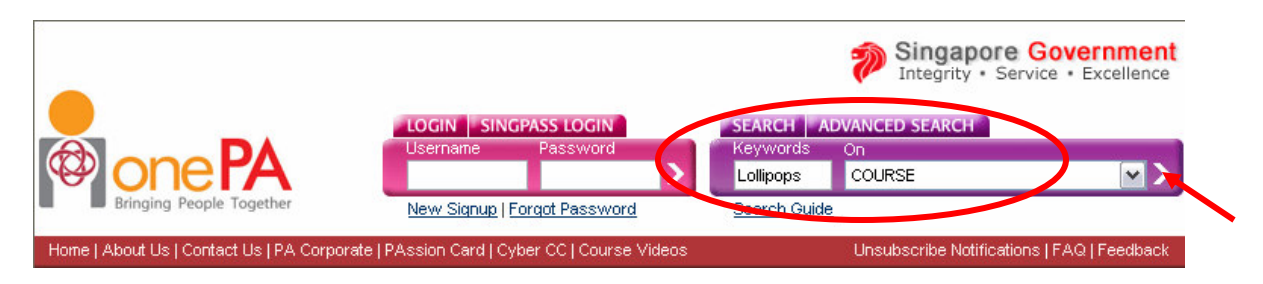

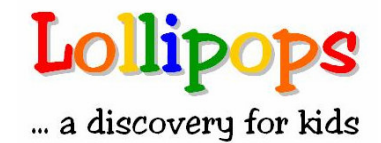

5) Select the required course from the search listing.

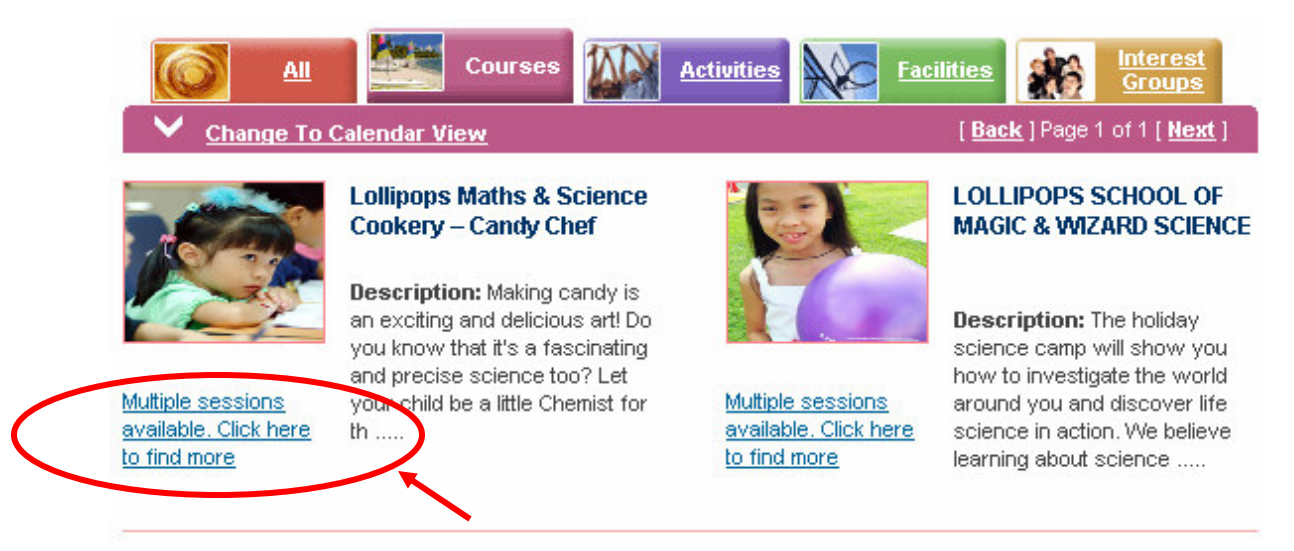

## 6) Choose the venue of the course.

| Lollipops M | ollipops Maths & Science Cookery – Candy Chef Show available cla<br>Show all cla |                   |           |                            |                          |          | ilable classes O<br>ow all classes O |                                                         |
|-------------|----------------------------------------------------------------------------------|-------------------|-----------|----------------------------|--------------------------|----------|--------------------------------------|---------------------------------------------------------|
| Class       | Organising CC                                                                    | Venue             | Date      | Time                       | Fee                      | Vacancie | es                                   | Action                                                  |
| C11607681   | TOA PAYOH<br>EAST CC                                                             | Not Applicable    | 10-Dec-07 | 09:30 AM<br>to<br>12:30 PM | \$28.00<br>to<br>\$33.00 | 25       | /                                    | Click here<br>to register<br>for this<br>session        |
| C11649152   | BUKIT BATOK<br>CC                                                                | #03-04            | 11-Dec-07 | 09:30 AM<br>to<br>12:30 PM | \$28.00<br>to<br>\$30.00 | 25       |                                      | <u>Click here</u><br>to register<br>for this<br>session |
| C11609477   | SEMBAWANG<br>CC                                                                  | HOMECRAFT<br>ROOM | 11-Dec-07 | 02:30 PM<br>to<br>05:30 PM | \$28.00<br>to<br>\$30.00 | 20       |                                      | Click here<br>to register<br>for this<br>session        |
| C11490136   | ULU PANDAN<br>CC                                                                 | HOMECRAFT<br>ROOM | 12-Dec-07 | 09:30 AM<br>to<br>12:30 PM | \$28.00<br>to<br>\$30.00 | 18       |                                      | Click here<br>to register<br>for this<br>session        |

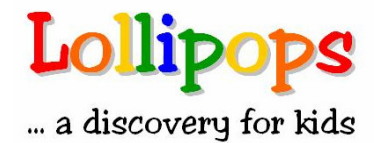

- 7) Scroll to the bottom of page after reading the course details. Then fill in particulars (Nationality, identification type and passport/NRIC no/FIN).
- 8) Click the "Add" button.

| To ad                            | d parti           | cipant , enter Passport NRIC No./FIN and click Add |
|----------------------------------|-------------------|----------------------------------------------------|
| Nationality <sup>*</sup>         |                   | SINGAPORE CITIZEN 💌                                |
| Identification Type <sup>*</sup> |                   | NRIC                                               |
| Passport/NRIC No./FIN*           | $\mathbf{\nabla}$ | S1234567A                                          |
| Promotion Code                   |                   | Click to view available promotions                 |
|                                  |                   | Add                                                |
|                                  |                   |                                                    |

- 9) Select the class fee.
- 10) Read the Terms and conditions and then click on the box to tick the agreement.
- 11) Click the "Submit" button.

| List of Participants<br>NRIC/FIN<br>Passport                                        | Promotion<br>Code                                                                                | Full Fees<br>(S\$, incl. GST)                                                                                                    |                                                                    |
|-------------------------------------------------------------------------------------|--------------------------------------------------------------------------------------------------|----------------------------------------------------------------------------------------------------|--------------------------------------------------------------------|
| S1234567A                                                                           | -                                                                                                | Class Fee ( NON-PASSION MEMBER )<br>\$\$30.00                                                                                                    | Remove                                                             |
|                                                                                     |                                                                                                  |                                                                                                    |                                                                    |
| Terms and Condition                                                                 | ons                                                                                              |                                                                                                    |                                                                    |
| GENERAL INFORMA                                                                     | TION AND REFUND POLI                                                                             | CY FOR CC COURSES                                                                                                    | ^                                                                  |
| 1. PLEASE PAY YOU<br>MAY BE CANCELLE                                                | JR COURSE FEE IN FULL<br>D.                                                                      | UPON REGISTRATION, OTHERWISE, COURSE                                                                                                    |                                                                    |
| 2. THE CC MAY HAV<br>CHANGE OF VENUE                                                | /E TO MAKE ADJUSTME<br>OR TRAINER DUE TO UI                                                      | NTS TO THE COURSE SUCH AS POSTPONEME<br>NFORESEEN CIRCUMSTANCES.                                                                                                  | NT OF COURSE,                                                      |
| 3. THE COURSE PAR<br>ESSENTIAL FOR THE                                              | TICIPANTS MAY HAVE<br>COURSE AS REQUEST                                                          | TO BEAR ADDITIONAL EXPENSES SUCH AS M<br>ED BY THE TRAINER.                                                                                                    | ATERIAL FEES                                                       |
| ✓ hereby decla<br>bound by the Terms<br>Association Organi<br>information to its en | re that all informations<br>and Conditions of the<br>zations; and autho<br>nployees, service pro | on provided are true and correct; and a<br>ne Community Club Management Commi<br>rize the People's Association to dis<br>oviders, vendor and affiliated partners. | gree to abide and be<br>ttees, other People's<br>close my personal |
|                                                                                     |                                                                                                  | Submit                                                                                                    |                                                                    |
|                                                                                     |                                                                                                  |                                                                                                    |                                                                    |

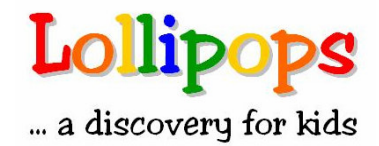

12) Fill in the particulars of the participant.13) Click "Pay Now".

## **Participant Details**

We currently do not have the details of the participant below. Please fill in the details in order to proceed. Do ensure to provide accurate contact details so that we will be able to contact the participant in the event of any changes.

| Nationality                 |   | SINGAPORE CITIZEN | ~      | Identification Type      |              |
|-----------------------------|---|-------------------|--------|--------------------------|--------------|
| NRIC/FIN/Passport           | / | S1234567A         |        | Name <sup>*</sup>        |              |
| Block House No <sup>*</sup> |   |                   |        | Street Name <sup>*</sup> |              |
| Floor No.                   |   |                   |        | Unit No.                 |              |
| Building Name               |   |                   |        | Postal Code <sup>*</sup> |              |
| Contact No(Home)*           |   |                   |        | Contact No(Office)       |              |
| Contact No(Mobile)          |   |                   |        | Email                    |              |
| Occupation                  |   | - Select -        |        | ~                        |              |
| Housing Type                |   | - Select -        |        | ~                        |              |
| Gender*                     |   | - Select - 💌      |        | Race <sup>*</sup>        | - Select - 💌 |
| Marital Status <sup>*</sup> |   | - Select - 🔽      |        |                          |              |
| Highest Education Level     |   | - Select -        |        | ~                        | $\smile$     |
| Date Of Birth <sup>*</sup>  |   | (d                | d-mm-' | уууу)                    |              |
|                             |   | Back Ad           | d To C | art 🕜 Pay Now            |              |

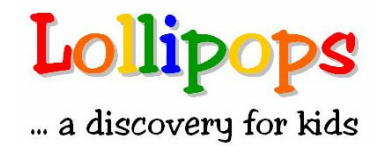

14) Enter your email address (Optional).15) Click "Pay Online"

| 1   | Product<br>Lollipops Maths & Science Cookery –<br>Candy Chef | C11609477 | <b>Date</b><br>11-Dec-<br>2007 | Tue,02:30PM -<br>05:30PM | Venue<br>SEMBAWANG<br>CC |
|-----|--------------------------------------------------------------|-----------|--------------------------------|--------------------------|--------------------------|
| No. | Name                                                         | NRIC N    | lo./FIN                        | Campaign Code            | Payable (S               |
| 1   |                                                              |           |                                | -                        | 30.00                    |
|     |                                                              |           |                                | Keteipt                  | 10(01.3\$30.00           |

16) You will be directed to the eNETS webpage. Payment can be made by credit card, debit card or internet banking.

--- Brought to you by the Lollipops team. ---